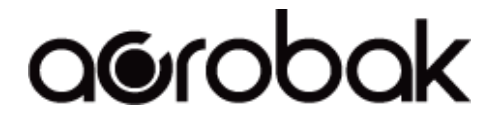

# Presenter with *Bluetooth®* wireless technology

# **BLP-305 USER GUIDE**

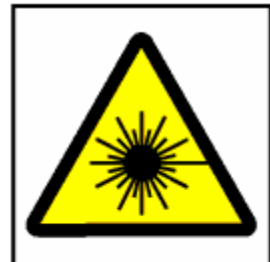

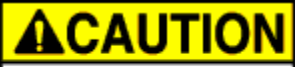

Laser Radiation. DO NOT STARE INTO BEAM.

## INDEX

| 1. | Introduction               | 2   |
|----|----------------------------|-----|
| 2. | Appearance                 | 2   |
| 3. | Features                   | 3   |
| 4. | Package contents           | 3   |
| 5. | System Requirements        | 3   |
| 6. | Mode Feature               | 3   |
| 7. | Installation and Operation | 4   |
| 8. | Specifications             | .10 |
| 9. | Troubleshooting            | 12  |
|    |                            |     |

#### **Caution!**

No part of manual may be reproduced or modified without our express written permission; otherwise the right of using the device will be cancelled.

#### Trademarks

Microsoft®, Windows®, and Windows NT® are U.S. registered trademarks of Microsoft Corporation. IBM, DOS, and PC are registered trademarks of IBM Corporation. All brands, products and companies are trademarks of registered trademarks of their respective companies. Mac is registered trademarks of Apply computer Inc.

The *Bluetooth* word mark and logos are owned by the Bluetooth SIG, Inc. and any use of such marks is under license. Other trademarks and trade name are those of their respective owners.

#### Notice

The information contained in this document is subject to change without notice. All rights are reserved. No part of document may be photocopied, reproduced, or translated to another language, for any purpose, without our express written permission.

## Introduction :

Presenter BLP-305 is more than an ordinary presenter. Its stylish shape makes it more like an art piece to enhance users' use experiences and enjoyments.

*Bluetooth*<sup>®</sup> wireless technology makes BLP-305 transmit data up to 30 feet (10 meters). Conveniently placed page up and page down buttons help you page through slides effortlessly.

With its omni-directional feature, you can confidently conduct the business meeting, hold the conference, and instruct the teaching lesson.

Presentation hotkey is convenient to open prepared PowerPoint file. Laser point helps every report to catch audience attention.

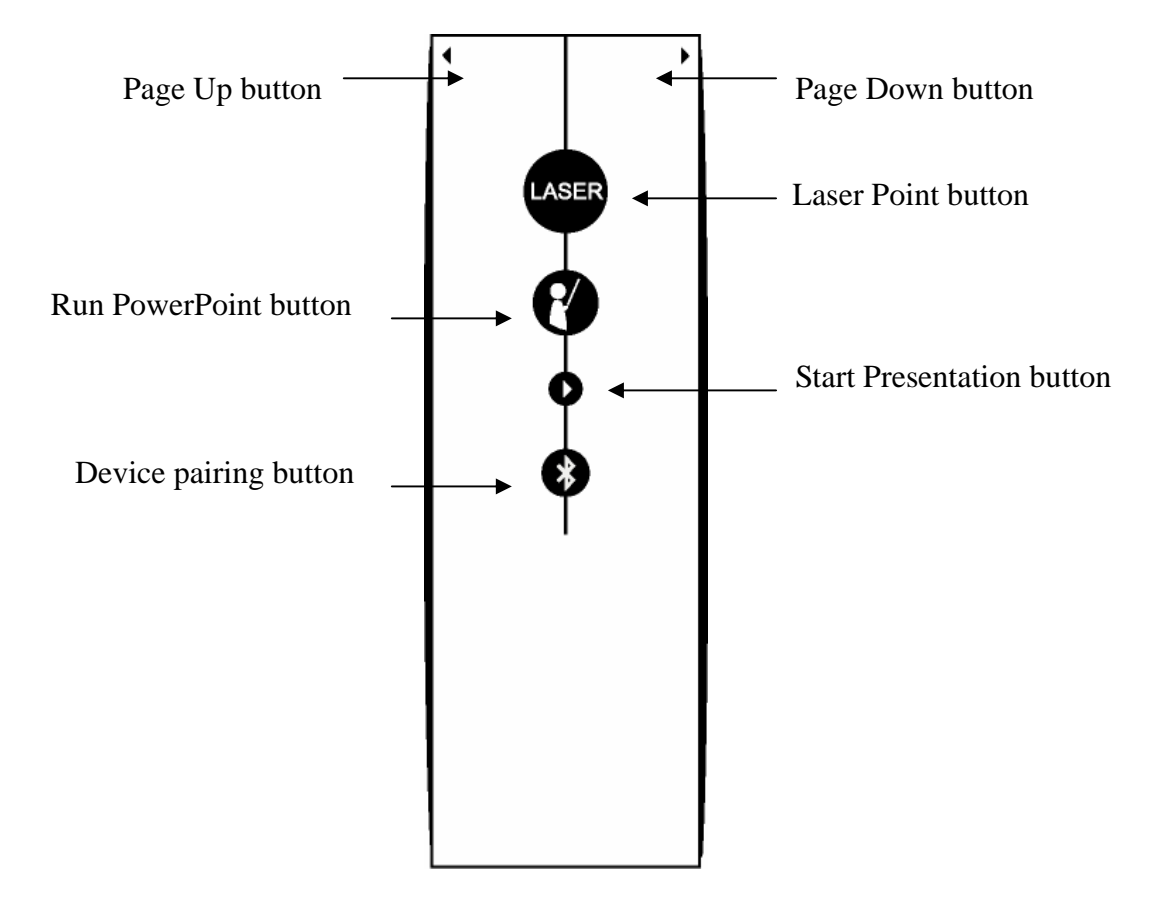

## Appearance :

Presenter: BLP-305

#### Features :

- 1. Innovative design of omni-directional Presenter BLP-305 for performing a perfect presentation
- 2. Presentation hotkey allows you to start the prepared PowerPoint file conveniently
- 3. Laser point helps you to catch audience attention
- 4. Working with a value software
- 5. User- friendly interface help user to operate easily.

#### Package contents :

- Presenter BLP-305
- Value Software CD-ROM
- AAA battery x 2

# System Requirements :

- Built in *Bluetooth*<sup>®</sup> wireless technology (PC) or external Dongle with *Bluetooth* wireless technology
- $Bluetooth^{(k)}$  profile support HID minimum
- Microsoft® Windows® 2000, XP, Vista
- 64MB RAM recommended
- CD-ROM drive or DVD-ROM drive

## **Mode Feature:**

- Press connection button 3sec to go into discovery mode
- From discovery mode to sleep mode: 3mins
- From active mode to idle mode: 0.5sec
- From idle mode to sleep mode: 10mins
- LED fast flash in discovery and active modes
- LED flash 1 time per tick in idle mode
- LED stop flash in sleep mode

## Installation and operation :

#### 1. Installing battery --

Open the back cover of the Presenter and insert 2 AAA batteries with the diagram inside the battery chamber correctly.

## 2. <u>Power on the function of *Bluetooth*<sup>®</sup> wireless technology</u>

Power on the function of *Bluetooth*<sup>®</sup> wireless technology if your NB builds in a receiver with *Bluetooth*<sup>®</sup> wireless technology, or insert your dongle with *Bluetooth*<sup>®</sup> wireless technology and power on the *Bluetooth*<sup>®</sup> wireless technology function.

#### 3. Searching Device BLP-305

The Microsoft AP for *Bluetooth*<sup>®</sup> wireless technology is only for Windows XP SP2 or later version. If your OS is below Windows XP SP2, please download the AP bundled with your dongle and follow the manual.

1) Right click the *Bluetooth*<sup>®</sup> Devices button on the toolbar. Click the "Add a Bluetooth Device."

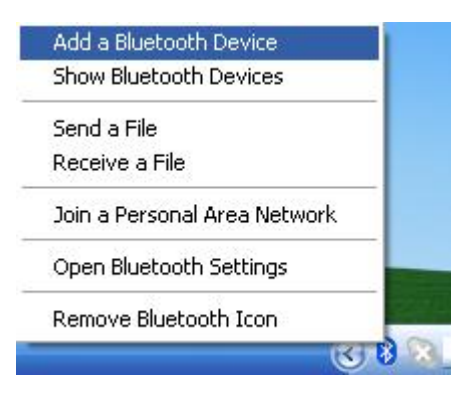

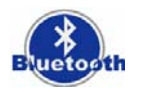

2) Click the

button on the remote control for 3-5 seconds.

The Blue LED indicator will fast flash when Remote Control paring with your computer. Make sure you are in pairing mode. From pairing mode to sleeping mode is only 3 minutes.

3) Click the "My device is set up and ready to be fond". Then click "Next".

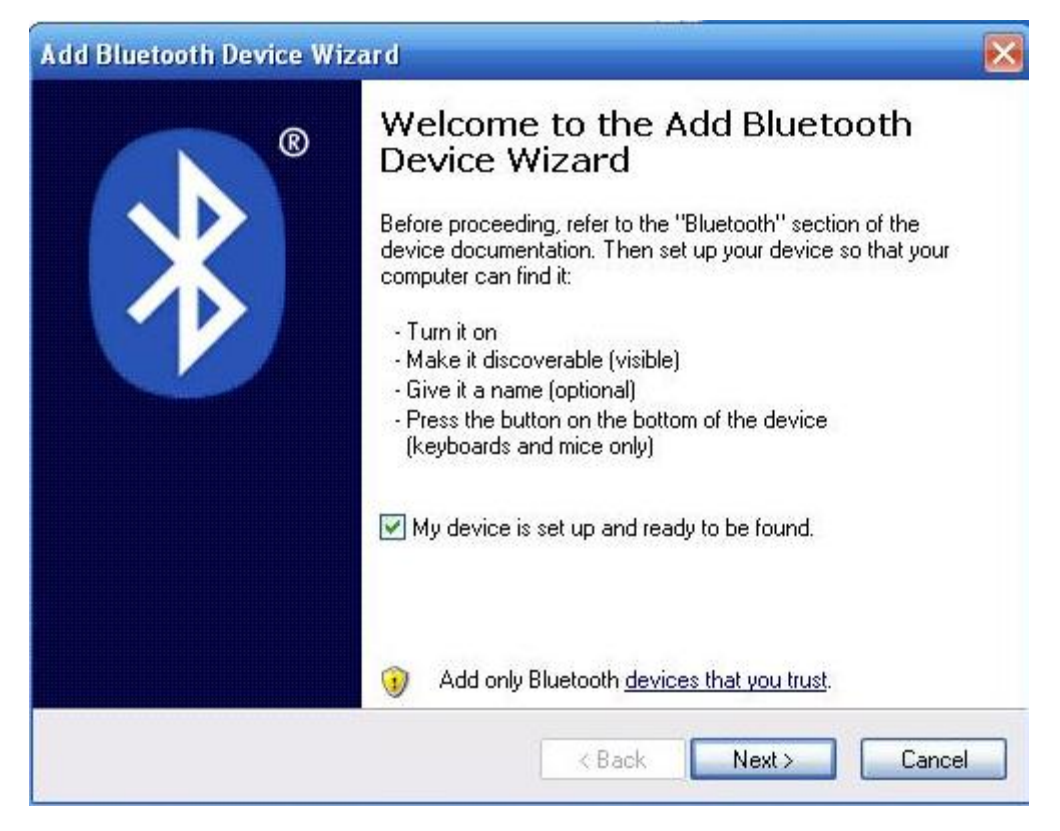

4) The system is searching the device.

| Sel | ect the Bluetooth device that you want to add.                                                                                                    |
|-----|----------------------------------------------------------------------------------------------------|
|     |                                                                                                    |
|     | If you don't see the device that you want to add, make sure that it is turned on. Follow the setup instructions that came with the device, and then click Search Again |

5) Select the "Bluetooth Presenter". Then click "Next".

|                    |                                   | 2 |
|--------------------|-----------------------------------|---|
| F208<br>New device | Bluetooth Presenter<br>New device |   |
|                    |                                   |   |
|                    |                                   |   |

6) Please click "Don't use a passkey". Then click "Next".

| Add Bluetooth Device Wizard                                                                                                    | ×       |
|----------------------------------------------------------------------------------------------------|---------|
| Do you need a passkey to add your device?                                                                                                    | ×       |
| To answer this question, refer to the "Bluetooth" section of the documentation that ca<br>your device. If the documentation specifies a passkey, use that one.                                 | me with |
| Choose a passkey for me                                                                                                    |         |
| O Use the passkey found in the documentation:                                                                                                    |         |
| O Let me choose my own passkey:                                                                                                    |         |
| Oon't use a passkey                                                                                                    |         |
| You should always use a <u>passkey</u> , unless your device does not support one. We recommend using a passkey that is 8 to 16 digits long. The longer the passkey, th more secure it will be. | e       |
| < Back Next >                                                                                                    | Cancel  |

7) The system is installing the device.

| dd Bluetooth Device Wizard         |        |       | δ      |  |
|------------------------------------|--------|-------|--------|--|
| Windows is installing your device. |        |       | *      |  |
| ✓ Connecting                       |        |       |        |  |
| Installing Bluetooth device        |        |       |        |  |
|                                    |        |       |        |  |
|                                    |        |       |        |  |
|                                    |        |       |        |  |
|                                    |        |       |        |  |
|                                    |        |       |        |  |
|                                    |        |       |        |  |
|                                    | < Back | Next> | Cancel |  |
|                                    | -      | 0.000 |        |  |

## 8) Click "Finish" when completing the wizard.

| Add Bluetooth Device Wiz | ard 🔀                                                                                                    |
|--------------------------|----------------------------------------------------------------------------------------------------|
| ®                        | Completing the Add Bluetooth<br>Device Wizard<br>The Bluetooth device was successfully connected to your<br>computer. Your computer and the device can communicate<br>whenever they are near each other. |
|                          | To close this wizard, click Finish.                                                                                                    |

#### 3. Installing CD-ROM

Place the value software CD into your CD-ROM drive or DVD-ROM drive and execute **Setup.exe** file on CD. The installation will be started after you double-click it. Please follow the instruction to finalize the installation. Or you can download the AP on <u>http://www.edio21.com/support\_download\_remote.asp</u>

#### 4. <u>Start to use BLP\_305</u>

The application of Presenter will execute automatically after you restart your computer. At this moment, BLP-305 is on working condition. In a non-automatic-execute situation, if you want to use BLP-305, please go "Start"  $\rightarrow$  "Program Files", find and run the program "BTRC". (You can also set up a shortcut on the desktop to activate the BLP-305 AP easily.)

#### 5. <u>How to call a prepared file</u>

\*If you give presentations often, the following steps would be very useful for you.

- Double click the "BTRC" icon on toolbar.
   Or click the BTRC from Start/shortcut to BTRC
- 2) Click the "Browse" button and select the file that you prepared.

| BTRC                                                         |                                 |                         |  |  |
|--------------------------------------------------------------|---------------------------------|-------------------------|--|--|
| Browse C: Program Files Microsoft Office Office POWERPNT.EXE |                                 |                         |  |  |
| ок                                                           | 📙 🦵 Page Up / Page Down inverse | Control PowerPoint only |  |  |

3) Then press Open button for program location setting.

(The path & file name is an example, for your reference only.)

| Open                                                                            |                                                                               | ? 🛚                                                        |
|---------------------------------------------------------------------------------|-------------------------------------------------------------------------------|------------------------------------------------------------|
| Look in: 🞯 Desktop                                                              | • <b>€</b>                                                                    |                                                            |
| My Documents<br>My Computer<br>My Network Places<br>MSN Messenger 7.5<br>1<br>2 | BTRC201<br>New Folde1r (2)<br>New Folder<br>New Folder (2)<br>Philip<br>COPap | DSCF0:<br>DSCF0:<br>DSCF0:<br>DSCF0:<br>For MCE<br>for SCE |
|                                                                                 |                                                                               |                                                            |
| Files of type: All Files (*.*)                                                  | •                                                                             | Cancel                                                     |

- 4) Next time when you press the key on the presenter. The file you set in the path will be opened directly.
- 5) Enable "Page Up / Page Down inverse" function to inverse Page Up and Page Down buttons.
- 6) Disable "Control PowerPoint only" function then Page Up and Page Down buttons will affect any application that is on active window. So you can control the applications that support Page Up and Page Down like Acrobat, Word, Excel, etc.

# Specifications :

| Item                   | Description                                                                            |  |
|------------------------|----------------------------------------------------------------------------------------|--|
| Standard               | <i>Bluetooth</i> <sup>®</sup> wireless technology specification version 2.0 compatible |  |
| Frequency Band         | 2.4GHz~2.4835GHz unlicensed ISM Band                                                   |  |
| Output Power           | 0.25mW ~ 2.5mW ( <i>Bluetooth</i> <sup>®</sup> Power Class II)                         |  |
| Range                  | >10 meters (free space)                                                                |  |
| Battery                | AAA 1.5V battery x 2                                                                   |  |
| Operating voltage      | 3.2V ~ 2.8V                                                                            |  |
| Dimension              | 100 x 32 x 21 mm                                                                       |  |
| Weight                 | < 35 g (without battery)                                                               |  |
| Operating Temperature  | $+0^{\circ}\mathrm{C}$ to $+50^{\circ}\mathrm{C}$                                      |  |
| Storage Temperature    | $-10^{\circ}$ C to $+70^{\circ}$ C                                                     |  |
| Certification Approval | CE, FCC, BQB                                                                           |  |

# !!! Attention!!!

- Do not allow minors to use the laser pointer unsupervised. Laser pointers are not toys.
- Avoid direct eye exposure.
- Never shine the laser pointer at anyone. The laser pointer is designed to illustrate inanimate objects.
- Do not point the laser pointer at mirror-like surfaces. A reflected beam can act like a direct beam on the eye.

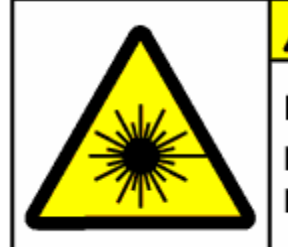

Laser Radiation. DO NOT STARE INTO BEAM.

## **Troubleshooting**:

| Question                      | Analysis                                                                                                    | Solution                                                                                                    |  |
|-------------------------------|----------------------------------------------------------------------------------------------------|----------------------------------------------------------------------------------------------------|--|
| BLP-305 doesn't<br>work.      | <ul> <li>No battery, battery died, or<br/>un-correct battery installation.</li> <li>The pairing failed.</li> <li>The computer can not find the<br/>device.</li> <li>Un-correct installation.</li> </ul>                                                                                                    | <ul> <li>Check battery and its installation.<br/>(The rechargeable battery is not acceptable)</li> <li>Run the function of <i>Bluetooth</i><sup>®</sup> wireless technology on your PC/laptop. If your PC/laptop doesn't bundle with any receiver with <i>Bluetooth</i><sup>®</sup> wireless technology, please plug on a dongle with <i>Bluetooth</i><sup>®</sup> wireless technology.</li> <li>Searching and pairing the device by following manual "Installation and operation second point".</li> <li>Uninstall and re-install by following manual "Installation and operation third point".</li> </ul> |  |
| BLP-305 react<br>irregularly. | <ul> <li>The application isn't activated.</li> <li>It doesn't work after press<br/>buttons due to the computer<br/>software is not working<br/>window.</li> <li>Editing HotKey of installation<br/>without closing the software<br/>you wants to use in advanced.</li> <li>If your computer can't research<br/>the remote control device</li> </ul> | <ul> <li>Activate BLP-305 Remote<br/>Control application by following<br/>"Installation and operation fifth<br/>point".</li> <li>Modify your save route of<br/>software by following<br/>"Installation and operation fifth<br/>point".</li> <li>HotKey setting is working after<br/>activating this software by<br/>BLP-305 Remote Control.</li> </ul>                                                                                                    |  |

## Notice:

- 1. Please activate the software by BLP-305 Presenter first before you use it.
- 2. Please do not use rechargeable batteries on this product.

# Status : Changing the battery doesn't affect the pairing process. If you want to pair a device with *Bluetooth*<sup>®</sup> wireless technology, you have to push the button with *Bluetooth*<sup>®</sup> wireless technology and follow the step 2.